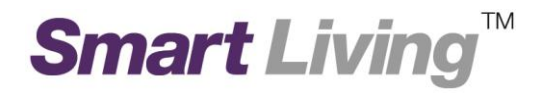

# Google Wifi 應用程式指引

由 HKT Smart Living 提供

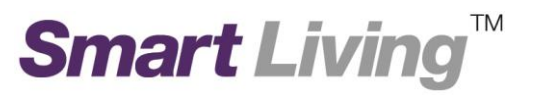

您可以使用 Google Wifi 應用程式在家居及遠程來管理自己的家居網絡,以下會介紹部份常用功能,包括:

- 1.1. 菜單簡介
- 1.2. 主要選頁
- 1.3. Network Status (網絡狀態)
- 1.4. Network Check (網絡檢查)
- 1.5. Show Wi-Fi Password (顯示 Wi-Fi 密碼)
- 1.6. Family Wi-Fi Setup (Parental Control) Create Label (子女連接監控設定-製造標籤)
- **1.7.** Family Wi-Fi Setup (Parental Control) Select Device to be Controlled (子女連接監控設定-選擇 受監控之設備)
- **1.8.** Family Wi-Fi Setup (Parental Control) Add Schedule (子女連接監控設定- 建立監控時段)
- **1.9.** Family Wi-Fi Setup (Parental Control) Add Schedule (子女連接監控設定- 即時啟動監控時段)
- 1.10. Change Wi-Fi Name and Wi-Fi Password (更改 Wi-Fi 名稱和密碼)
- 1.11. Guest Wi-Fi (來賓 Wi-Fi)

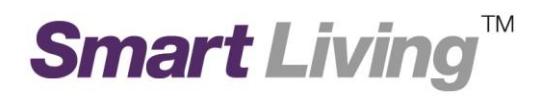

#### 1.1. 菜單簡介

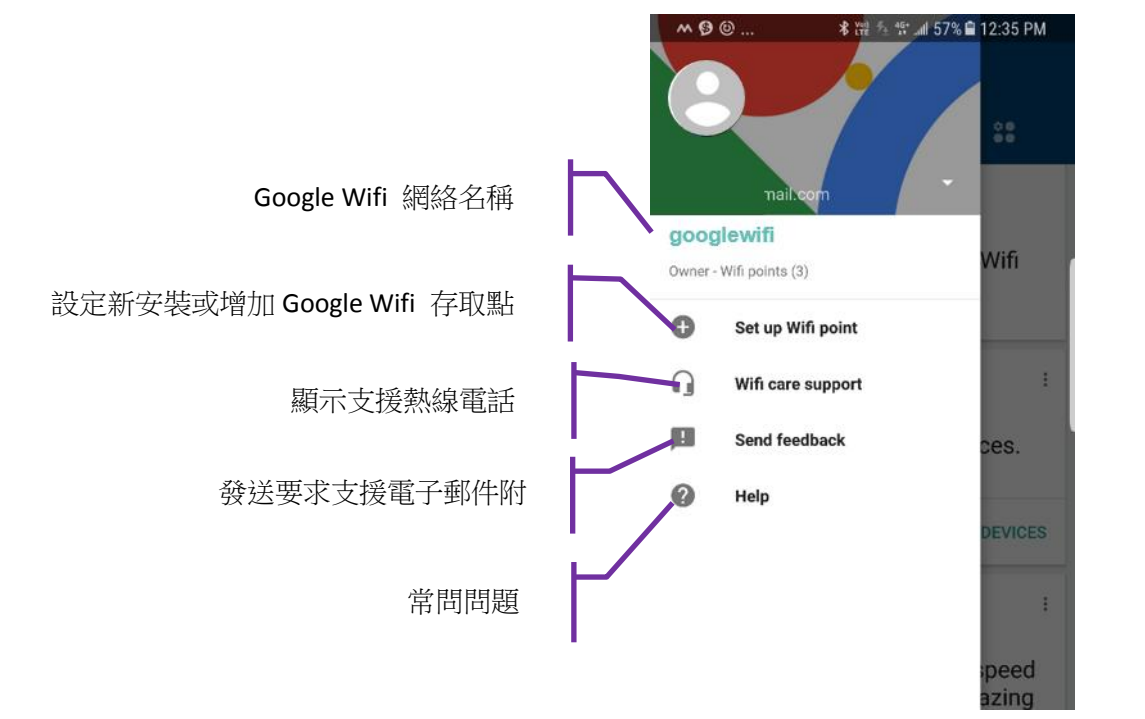

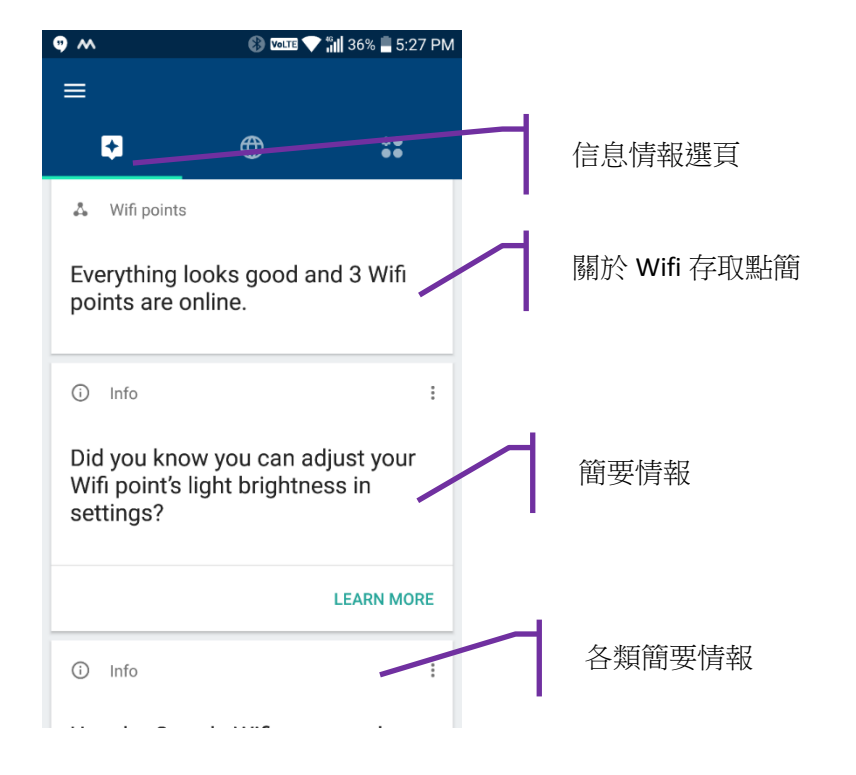

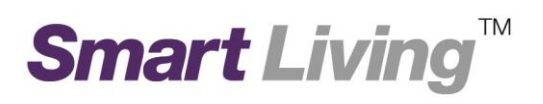

#### 1.2.主要選頁

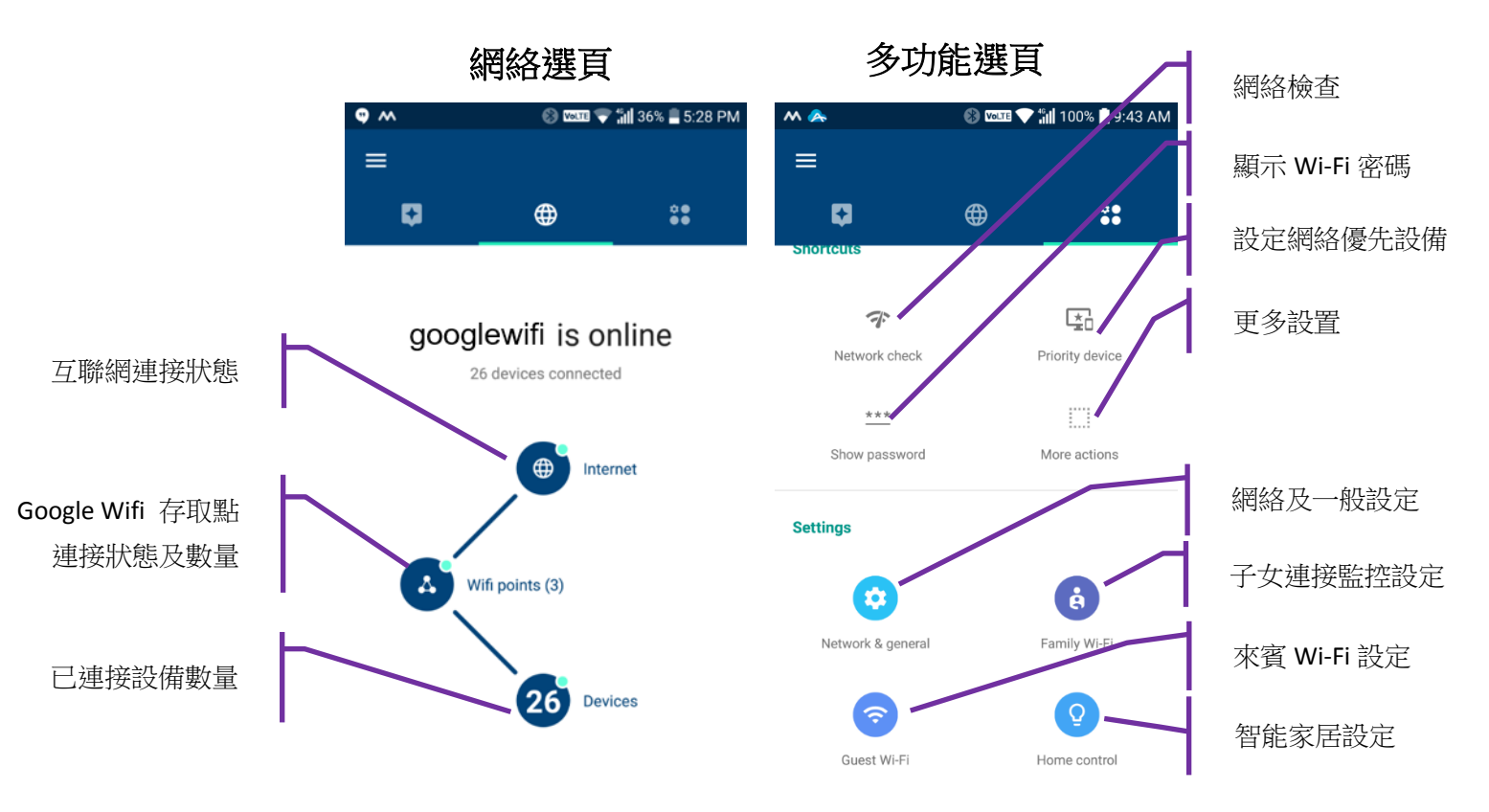

# 1.3. Network Status (網絡狀態)

- 點擊網絡選頁
- 點擊互聯網圖示

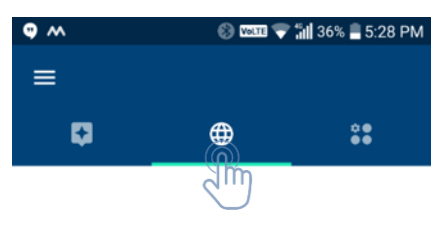

#### googlewifi is online

26 devices connected

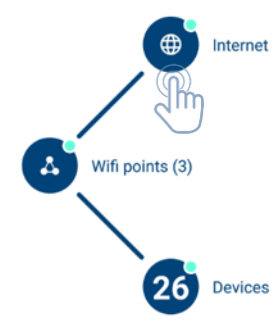

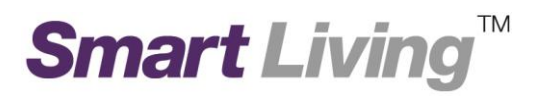

• 點擊"速度"選頁

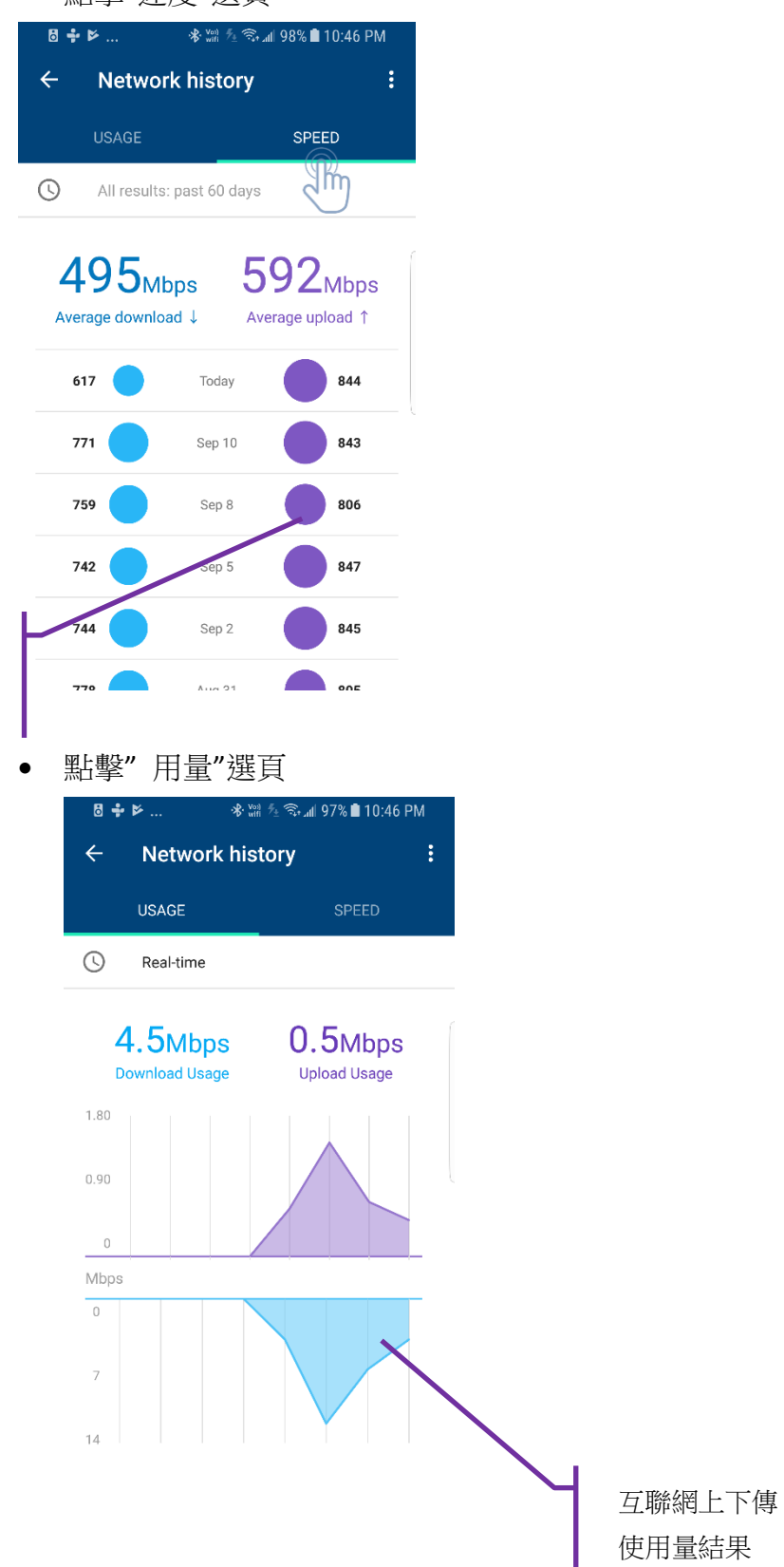

互聯網上下傳

速度檢查結果

![](_page_5_Picture_1.jpeg)

- 點擊網絡選頁
- 點擊 Wi-Fi 連接點

![](_page_5_Picture_4.jpeg)

![](_page_5_Picture_5.jpeg)

- 點擊網絡選頁
- 點擊 Wi-Fi 設備

![](_page_5_Picture_8.jpeg)

### googlewifi is online

26 devices connected

![](_page_5_Figure_11.jpeg)

| Wi-Fi 設備<br>實時速度 |                          |                    |
|------------------|--------------------------|--------------------|
| 8 💠              | ▶ ·\$ wifi ⁵±            | 🤹 🗤 98% 🗎 10:45 PM |
| ÷                | Devices                  |                    |
| S                | Real-time                |                    |
| 35               | Devices                  | ↓1.5мы,с ↑0.3мырс  |
|                  | JustinPC                 | ↓1.5мbps ↑0.2мbps  |
|                  | Nest-F0A8<br>Nest Labs   | ↓0.04mbps ↑0.1mbps |
|                  | WeMo Bedside             | ↓Idle ↑Idle        |
|                  | Bedroom Motion<br>Sensor | ↓Idle ↑Idle        |
|                  | Carolines-iMac<br>Apple  | ↓0.2мbps ↑0.03мbps |
| ţ                | Unnamed device           | L. O               |

![](_page_6_Picture_1.jpeg)

互聯網上傳

速度檢查結果

#### 1.4.Network Check (網絡檢查)

- 點擊多功能選頁 •

![](_page_6_Picture_5.jpeg)

點擊互聯網速度檢查 •

![](_page_6_Picture_7.jpeg)

互聯網下傳

速度檢查結果

![](_page_7_Picture_1.jpeg)

點擊網絡檢查 .

![](_page_7_Picture_3.jpeg)

• M

4

4

![](_page_8_Picture_1.jpeg)

點擊網絡檢查 •

![](_page_8_Picture_3.jpeg)

![](_page_9_Picture_1.jpeg)

#### 1.5.Show Wi-Fi Password (顯示 Wi-Fi 密碼)

• 點擊顯示 Wi-Fi 密碼

![](_page_9_Picture_4.jpeg)

### 1.6.Family Wi-Fi Setup (Parental Control) - Create Label (子女連接監控設定-製造標

![](_page_9_Picture_6.jpeg)

#### 點擊標籤

![](_page_10_Picture_2.jpeg)

![](_page_10_Picture_3.jpeg)

• 點擊下一步

![](_page_10_Picture_5.jpeg)

![](_page_11_Picture_1.jpeg)

- 輸入標籤"名稱"
- 點擊下一步

![](_page_11_Picture_4.jpeg)

![](_page_12_Picture_1.jpeg)

- **1.7.Family Wi-Fi Setup (Parental Control)** Select Device to be Controlled (子女連 接監控設定-選擇受監控之設備)
  - 點擊將受監控之子女設備
  - 點擊"下一步"

![](_page_12_Picture_5.jpeg)

點擊"暫停連接"圖示

![](_page_12_Picture_7.jpeg)

![](_page_12_Picture_8.jpeg)

![](_page_12_Picture_9.jpeg)

![](_page_13_Picture_1.jpeg)

# **1.8.Family Wi-Fi Setup (Parental Control)** - Add Schedule (子女連接監控設定- 建 立監控時段)

• 點擊"監控時段"

![](_page_13_Picture_4.jpeg)

![](_page_13_Picture_5.jpeg)

點擊"監控時段"圖示

![](_page_13_Picture_7.jpeg)

![](_page_13_Picture_8.jpeg)

•

![](_page_14_Picture_1.jpeg)

![](_page_14_Picture_2.jpeg)

•

![](_page_15_Picture_1.jpeg)

# **1.9.Family Wi-Fi Setup (Parental Control)** – Add Schedule (子女連接監控設定- 即 時啟動監控時段)

• 輸入監控時段"名稱"

![](_page_15_Picture_4.jpeg)

- 點擊將受監控之子女標籤
- 點擊"下一步"

![](_page_15_Picture_7.jpeg)

![](_page_16_Picture_1.jpeg)

- 點擊"設定開始監控時段"
- 點擊 "下一步"

![](_page_16_Picture_4.jpeg)

• 轉動所需監控時段

![](_page_16_Picture_6.jpeg)

• 點擊"下一步"

![](_page_17_Picture_2.jpeg)

![](_page_17_Picture_3.jpeg)

![](_page_18_Picture_1.jpeg)

# **1.10.Family Wi-Fi Setup (Parental Control) – Add Schedule (**子女連接監控設定- 即 時啟動監控時段)

● 點擊"監控時段"圖示

![](_page_18_Picture_4.jpeg)

![](_page_18_Picture_5.jpeg)

.

•

#### 選擇"所需時間長短"

![](_page_19_Picture_2.jpeg)

![](_page_19_Figure_3.jpeg)

#### Custom time

Choose your own end time

END PAUSE

•

![](_page_20_Picture_1.jpeg)

### 1.11.Change Wi-Fi Name and Wi-Fi Password (更改 Wi-Fi 名稱和密碼)

點擊 "網絡及一般設置"圖示

![](_page_20_Picture_4.jpeg)

• 點擊 "Wi-Fi 名稱"

![](_page_20_Picture_6.jpeg)

![](_page_21_Picture_1.jpeg)

#### • 選擇"更改"圖示

![](_page_21_Picture_3.jpeg)

![](_page_21_Picture_4.jpeg)

googlewifi is the main Wi-Fi network for your home.

#### 1.12.Guest Wi-Fi (來賓 Wi-Fi)

• 點擊 "設定來賓 Wi-Fi"圖示

![](_page_21_Picture_8.jpeg)

![](_page_22_Picture_1.jpeg)

• 點擊"下一步"

![](_page_22_Picture_3.jpeg)

Your Guest Wi-Fi will need a name and password. No need to write this down though—you can share it with guests from the app anytime.

![](_page_22_Picture_5.jpeg)

![](_page_22_Figure_6.jpeg)

![](_page_22_Picture_7.jpeg)

01

×

• 點擊 "下一步"

🗟 📶 99% 🗋 9:14 PM

![](_page_23_Picture_2.jpeg)

ł

![](_page_23_Picture_3.jpeg)

'googlewifi-guest' will be a separate Wi-Fi network. You can choose to make some devices on your main network available to guests, so they can do fun stuff like stream cat videos to your TV.

0

![](_page_23_Picture_5.jpeg)

Just a few seconds...

• 點擊"完成"

**Choose devices** 

![](_page_23_Picture_8.jpeg)

#### Now that you're all setup...

googlewifi-guest is setup and ready to go. Once connected, guests can visit 'on.here' in their browser to discover and interact with the device you've made available.

![](_page_23_Picture_11.jpeg)

ABOUT ON.HERE